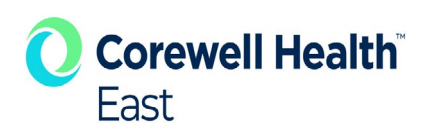

# CHConnect =

Personal Profile Tab Coverage / Referral

| Corewell Health                                                                     | CHConnect                                                                                                    |
|-------------------------------------------------------------------------------------|----------------------------------------------------------------------------------------------------|
| one Directory Paging V On Call V Global Search V Person                             | nal Profile 💙 Updates and Quick Reference Guides                                                               |
| Coverage and Referrals are added under the <b>Personal Profile</b> tab.             |                                                                                                    |
| You will be required to log in<br>using your Corewell Health<br>login and password. | Sign in https://paging.beaumont.org Username edupuis Password                                                  |
| Your name will populate at                                                          | Sign in Cancel                                                                                                 |
| the top of the page.                                                                |                                                                                                    |
|                                                                                     |                                                                                                    |
| Corewell Health                                                                     | CHConnect DUPUIS, ELEANOR   Quick Page   Q Active Messages   My Assignments   Home   Logout                    |
| Directory Paging On Call Global Search Personal Profile Update                      | es and Quick Reference Guides                                                                                  |
| ie Y Received Messages Y Sent Messages Y Device Mgmt Y Quick View Settin            | ings and the second second second second second second second second second second second second second second |
| int Exception:                                                                      |                                                                                                    |
| New Exception: [Select appropriate exception type and press new] O Coverage         | e ◯ Referral €New                                                                                              |
|                                                                                     |                                                                                                    |

- 1. Choose Coverage or Referral button
- 2. Click New
- 3. Enter Covering ID or Phone Number along with Start/End Dates/Times
- 4. Click Save

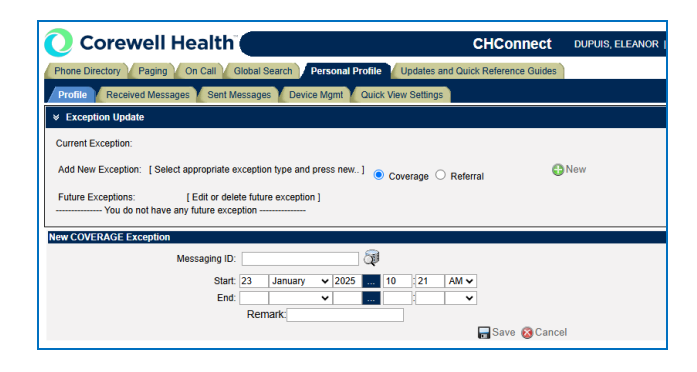

\*Coverage and Referrals may be scheduled, and will automatically update according to dates and times entered

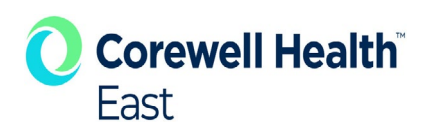

# **CHCONNECT VIEW**

# **REFERRAL (Can be reached at phone number)**

| 🥑 Corewell Hea                                   | lth                               | CHConnect                                    |           |        |
|--------------------------------------------------|-----------------------------------|----------------------------------------------|-----------|--------|
| Phone Directory Paging On                        | Call V Global Search V Personal I | Profile V Updates and Quick Reference Guides |           |        |
| LICK HERE<br>add a coverage or referral to a "Fu | inction" pager.                   |                                              |           |        |
| V Messaging Search                               |                                   |                                              |           |        |
| Last Name:<br>Group or Function Pager Name:      | First Name:<br>Pager ID:          | Department:<br>Provider Specialty:           |           | •      |
|                                                  | 🚜 Search 🚳                        | Reset                                        |           |        |
|                                                  |                                   |                                              |           |        |
| isplaving 1 - 1 of 1                             |                                   |                                              |           |        |
|                                                  | ID Name                           | Department                                   | Specialty | Status |
| Pager                                            |                                   |                                              |           |        |

### paging.beaumonthealth.org says

DUPUIS, ELEANOR has an exception of type REFERRAL. All calls are being referred to 586-243-3375.

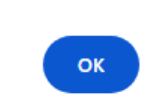

# A pop-up of the referral information

When staff click on the PAGING icon.

appears.

# COVERAGE (Pages being sent to individual coveraging)

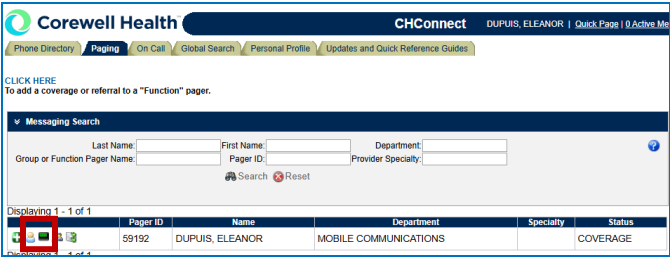

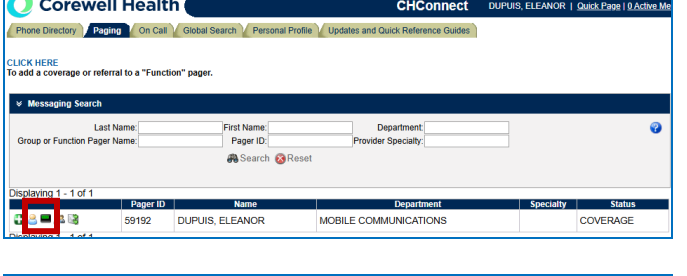

| paging.beaumonthealth.org says                                                                                                    |
|----------------------------------------------------------------------------------------------------|
| DUPUIS, ELEANOR has an exception of type COVERAGE<br>and is being covered by STAATS, JENNIFER N.<br>Would you like to page the covering id? |
| OK Cancel                                                                                                    |

| Departe   | ment:                                                        |   |
|-----------|--------------------------------------------------------------|---|
| ander Obe | Compose A Message                                            | - |
|           | Paging Templates. 10_DIGIT 1                                 | ^ |
| LEANOF    | Message:                                                     | 0 |
|           | 110 Digit Calback #.                                         |   |
|           | * - Denotes a required<br>field                              |   |
|           | Remaining Char's 235 Messaging Type Alpha Maximum Char's 235 |   |
|           |                                                              |   |
|           |                                                              |   |
|           |                                                              |   |
|           |                                                              |   |
|           | +                                                            |   |
|           | ▶ Send Message 🔞 Clear 💥 Close                               |   |
|           |                                                              |   |
|           |                                                              |   |

# When staff click on the PAGING icon.

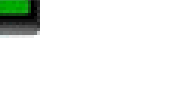

A pop-up providing the covering individual.

This provides the staff the option of whether they wish to page the covering individual prior to the Message Box populating.